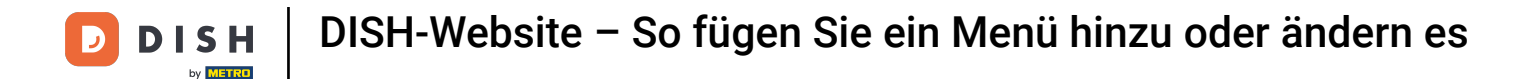

## Klicken Sie im Dashboard der DISH-Website auf "Einstellungen".

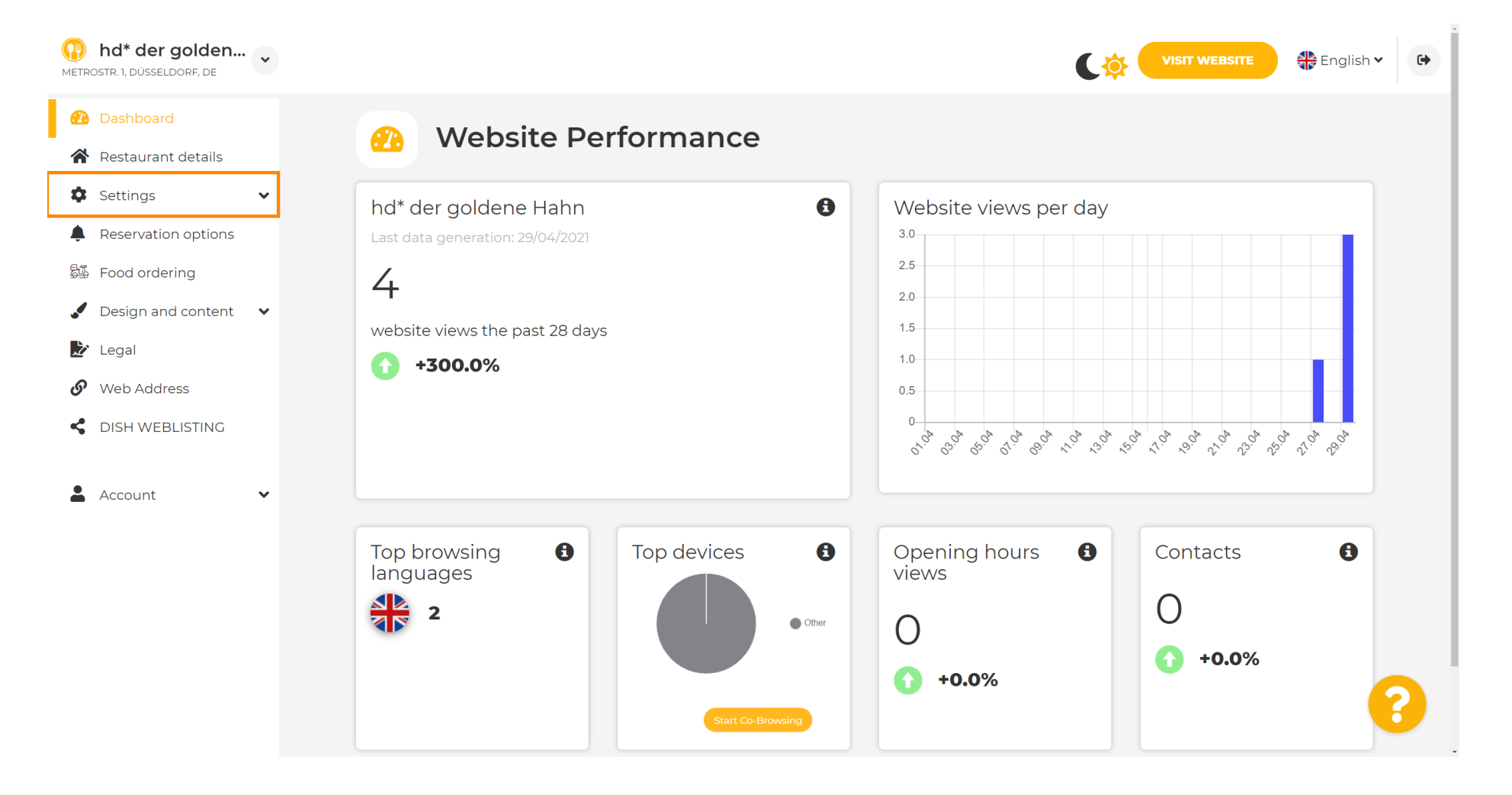

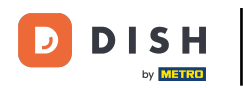

Wählen Sie nun <mark>Menü</mark> .

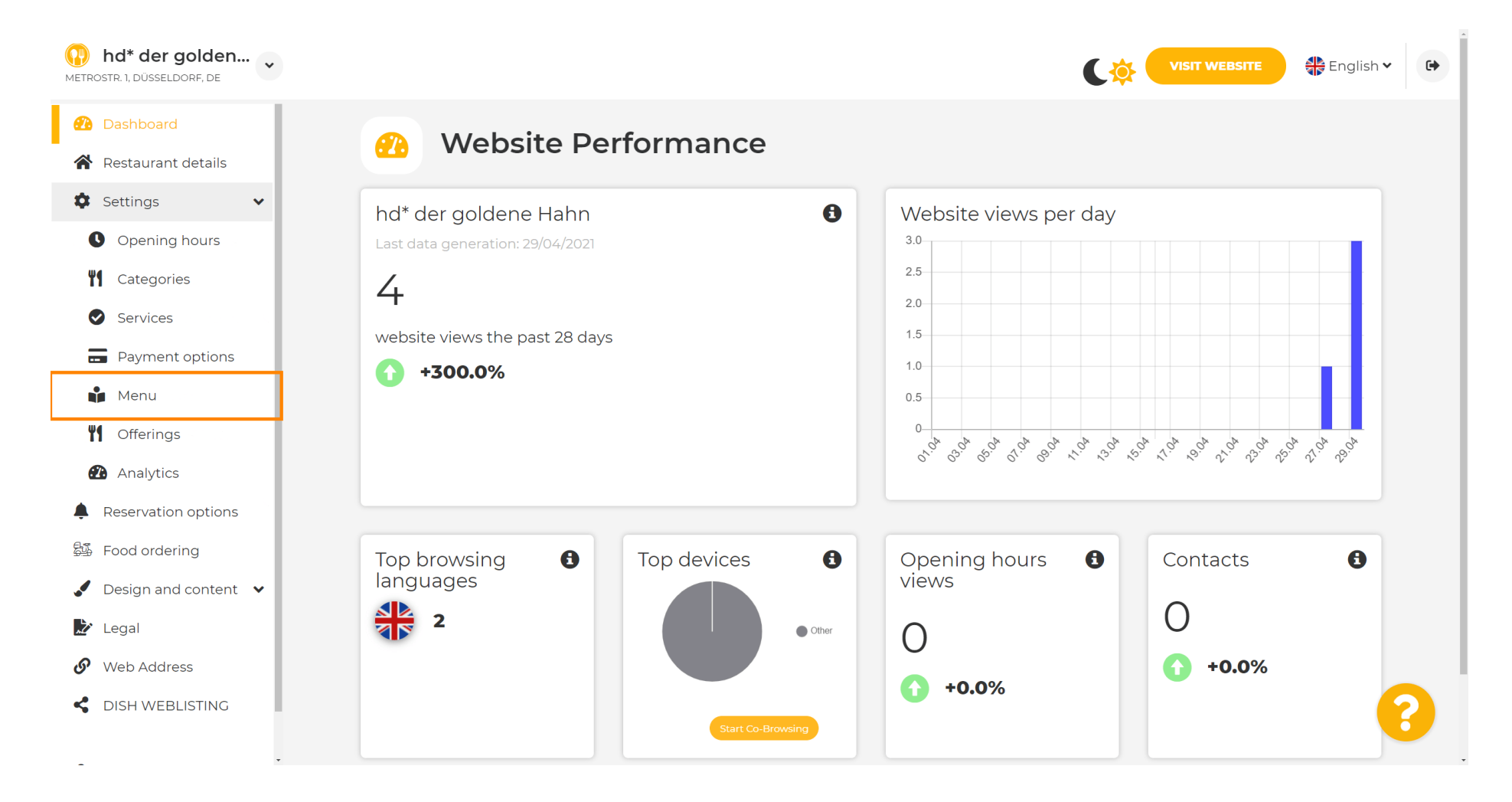

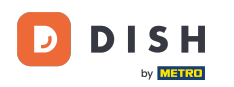

i

Hier können Sie Ihr Menü hinzufügen oder ändern . Sie können es als fertiges Menü hochladen oder durch Hochladen mehrerer Bilder erstellen. Hinweis: Unterstützte Formate sind PDF, JPG und PNG.

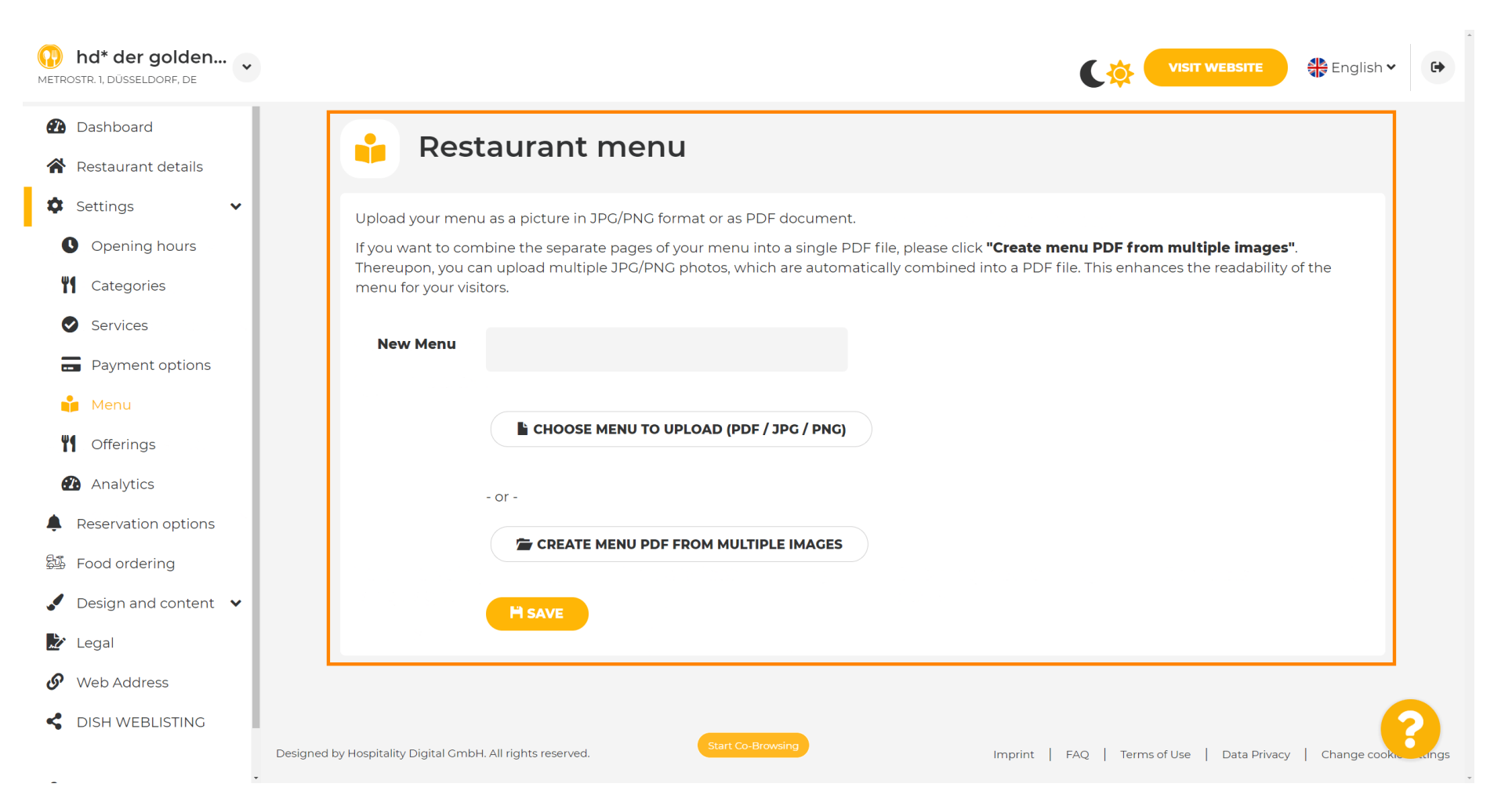

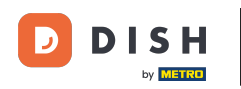

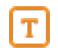

#### Geben Sie Ihrem Menü hier einen Namen.

| METROSTR. 1, DÜSSELDORF, DE                                                                                                    | VISIT WEBSITE 🕀 English 🗸 🕞                                                                                                    |
|----------------------------------------------------------------------------------------------------|----------------------------------------------------------------------------------------------------|
| <ul><li>Dashboard</li><li>Restaurant details</li></ul>                                                                                                    | 🔒 Restaurant menu                                                                                                    |
| <ul> <li>Settings</li> <li>Opening hours</li> <li>Opening hours</li> <li>Categories</li> <li>Services</li> <li>Services</li> <li>Payment options</li> <li>Menu</li> <li>Offerings</li> <li>Analytics</li> <li>Reservation options</li> <li>Food ordering</li> <li>Design and content</li> </ul> | Upload your menu as a picture in JPG/PNG format or as PDF document.<br>If you want to combine the separate pages of your menu into a single PDF file, please click "Create menu PDF from multiple images".<br>Thereupon, you can upload multiple JPG/PNG photos, which are automatically combined into a PDF file. This enhances the readability of the<br>menu for your visitors.<br>New Menu<br>Create MENU TO UPLOAD (PDF / JPG / PNG)<br>- or -<br>Create MENU PDF FROM MULTIPLE IMAGES<br>MEXE |
| Web Address Clish WEBLISTING                                                                                                    | Designed by Hospitality Digital CmbH. All rights reserved. Start Co-Browsing Imprint   FAQ   Terms of Use   Data Privacy   Change cooks angs                                                                                                    |

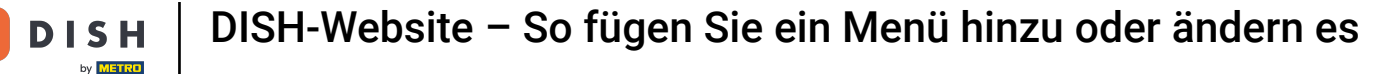

### Klicken Sie auf "MENÜ ZUM HOCHLADEN AUSWÄHLEN (PDF/JPG/PNG), wenn Sie bereits eine Datei Ihres vollständigen Menüs haben.

| <b>hd* der golden</b><br>METROSTR. 1, DÜSSELDORF, DE   | VISIT WEBSITE English ~                                                                                                    |
|--------------------------------------------------------|----------------------------------------------------------------------------------------------------|
| <ul><li>Dashboard</li><li>Restaurant details</li></ul> | 🔒 Restaurant menu                                                                                                    |
| 🗘 Settings 🗸 🗸                                         | Upload your menu as a picture in JPG/PNG format or as PDF document.                                                                                               |
| • Opening hours                                        | If you want to combine the separate pages of your menu into a single PDF file, please click <b>"Create menu PDF from multiple images</b> ".                       |
| Categories                                             | Thereupon, you can upload multiple JPG/PNG photos, which are automatically combined into a PDF file. This enhances the readability of the menu for your visitors. |
| Services                                               |                                                                                                    |
| Payment options                                        | My Menu My Menu                                                                                                    |
| 📫 Menu                                                 |                                                                                                    |
| M Offerings                                            | CHOOSE MENU TO UPLOAD (PDF / JPG / PNG)                                                                                                    |
| 🕐 Analytics                                            | - or -                                                                                                    |
| Reservation options                                    |                                                                                                    |
| 邸 Food ordering                                        | CREATE MENU PDF FROM MULTIPLE IMAGES                                                                                                    |
| 🖌 Design and content 🛛 🗸                               | H SAVE                                                                                                    |
| <i>&gt;</i> Legal                                      |                                                                                                    |
| 🔗 Web Address                                          |                                                                                                    |
| CISH WEBLISTING                                        | $\sim$                                                                                                    |
|                                                        | Designed by Hospitality Digital GmbH. All rights reserved. Start Co-Browsing Imprint   FAQ   Terms of Use   Data Privacy   Change cooks ange                      |

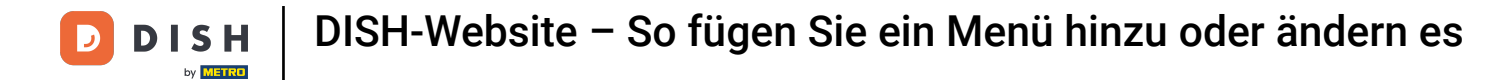

# Sobald der Upload abgeschlossen ist, klicken Sie auf HOCHLADEN & SICHERN .

| hd* der golden     wetrostr. 1, düsseldorf, de         | VISIT WEBSITE English ~                                                                                                    |
|--------------------------------------------------------|----------------------------------------------------------------------------------------------------|
| <ul><li>Dashboard</li><li>Restaurant details</li></ul> | 🔒 Restaurant menu                                                                                                    |
| 🗘 Settings 🗸 🗸                                         | Upload your menu as a picture in JPG/PNG format or as PDF document.                                                                                            |
| Opening hours                                          | If you want to combine the separate pages of your menu into a single PDF file, please click <b>"Create menu PDF from multiple images"</b> .                    |
| <b>T</b> Categories                                    | mercupor, you can upload multiple 3PO/PNG photos, which are automatically combined into a PDP me. This enhances the readability of the menu for your visitors. |
| Services                                               |                                                                                                    |
| Payment options                                        | My Menu My Menu                                                                                                    |
| 📫 Menu                                                 |                                                                                                    |
| M Offerings                                            | CHOOSE MENU TO UPLOAD (PDF / JPG / PNG)                                                                                                    |
| Analytics                                              | - or -                                                                                                    |
| Reservation options                                    |                                                                                                    |
| 显 Food ordering                                        | CREATE MENO PDF FROM MULTIPLE IMAGES                                                                                                    |
| Design and content                                     | H UPLOAD & SAVE                                                                                                    |
| 之 Legal                                                |                                                                                                    |
| 🚱 Web Address                                          |                                                                                                    |
| CISH WEBLISTING                                        | Designed by Hospitality Digital GmbH. All rights reserved. Start Co-Browsing Imprint   FAQ   Terms of Use   Data Privacy   Change cooks ange                   |

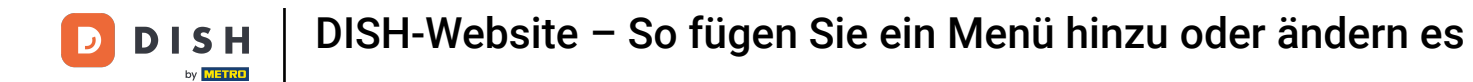

## Das hochgeladene Menü wird hier angezeigt.

i

| hd* der golden     wetrostr. 1, düsseldorf, de                          |                                                                                    |                                                                                                    | ¢                                                                                               | VISIT WEBSITE                                                   | ~ (+)        |
|-------------------------------------------------------------------------|------------------------------------------------------------------------------------|----------------------------------------------------------------------------------------------------|-------------------------------------------------------------------------------------------------|-----------------------------------------------------------------|--------------|
| <ul><li>Dashboard</li><li>Restaurant details</li></ul>                  | 🔒 Rest                                                                             | aurant menu                                                                                                    |                                                                                                 |                                                                 |              |
| <ul> <li>Settings</li> <li>Opening hours</li> <li>Categories</li> </ul> | Upload your menu<br>If you want to com<br>Thereupon, you ca<br>menu for your visit | a as a picture in JPG/PNG format or as PDF document.<br>Ibine the separate pages of your menu into a single PI<br>n upload multiple JPG/PNG photos, which are automa<br>cors. | DF file, please click <b>"Create menu PDF fr</b><br>atically combined into a PDF file. This enł | r <b>om multiple images"</b> .<br>hances the readability of the |              |
| <ul><li>Services</li><li>Payment options</li></ul>                      | Menu                                                                               | My Menu                                                                                                    | Document My Menu.pdf                                                                            | X REMOVE                                                        |              |
| Menu Menu Mofferings                                                    | New Menu                                                                           |                                                                                                    |                                                                                                 |                                                                 |              |
| <ul><li>Analytics</li><li>Reservation options</li></ul>                 |                                                                                    | CHOOSE MENU TO UPLOAD (PDF / JPG / PNG)                                                                                                    |                                                                                                 |                                                                 |              |
| 월 Food ordering<br>✔ Design and content ✔                               |                                                                                    | - or -                                                                                                    |                                                                                                 |                                                                 |              |
| <ul> <li>Legal</li> <li>Web Address</li> </ul>                          |                                                                                    |                                                                                                    |                                                                                                 |                                                                 |              |
| dish weblisting                                                         |                                                                                    | Start Co-Browsing                                                                                                    |                                                                                                 |                                                                 | 8            |
|                                                                         | Designed by Hospitality Digital GmbH                                               | I. All rights reserved.                                                                                                    | Imprint   FAQ   Ter                                                                             | ms of Use   Data Privacy   Change coc                           | kie settings |

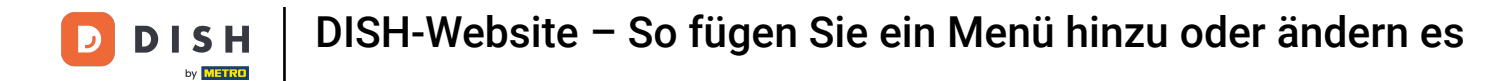

# • Wenn Ihr Menü nicht mehr aktuell ist und Sie es löschen möchten, klicken Sie auf ENTFERNEN .

| hd* der golden     wetrostr. 1, düsseldorf, de                          |                                                                                                |                                                                                                    | C                                                                                          |                                                                     | 🗦 English 🗸 🕞            |
|-------------------------------------------------------------------------|------------------------------------------------------------------------------------------------|----------------------------------------------------------------------------------------------------|--------------------------------------------------------------------------------------------|---------------------------------------------------------------------|--------------------------|
| <ul><li>Dashboard</li><li>Restaurant details</li></ul>                  | 🔒 Resta                                                                                        | urant menu                                                                                                    |                                                                                            |                                                                     |                          |
| <ul> <li>Settings</li> <li>Opening hours</li> <li>Categories</li> </ul> | Upload your menu as<br>If you want to combir<br>Thereupon, you can u<br>menu for your visitors | s a picture in JPG/PNG format or as PDF document.<br>ne the separate pages of your menu into a single PI<br>upload multiple JPG/PNG photos, which are automa<br>s. | DF file, please click <b>"Create menu PDF</b><br>atically combined into a PDF file. This e | <b>F from multiple images"</b> .<br>enhances the readability of the | e                        |
| <ul><li>Services</li><li>Payment options</li></ul>                      | Menu                                                                                           | My Menu                                                                                                    | Document My Menu.pdf                                                                       | × REMOVE                                                            |                          |
| Menu       Menu       Menu       Menu                                   | New Menu                                                                                       |                                                                                                    |                                                                                            |                                                                     |                          |
| Reservation options                                                     | (                                                                                              | CHOOSE MENU TO UPLOAD (PDF / JPG / PNG)                                                                                                    |                                                                                            |                                                                     |                          |
| <ul> <li>Design and content</li> <li>Legal</li> </ul>                   |                                                                                                | CREATE MENU PDF FROM MULTIPLE IMAGES                                                                                                    |                                                                                            |                                                                     |                          |
| <ul><li>Web Address</li><li>DISH WEBLISTING</li></ul>                   |                                                                                                | H save                                                                                                    |                                                                                            |                                                                     | 2                        |
|                                                                         | Designed by Hospitality Digital GmbH. All                                                      | Start Co-Browsing                                                                                                    | Imprint   FAQ                                                                              | Terms of Use   Data Privacy   (                                     | Change cookie settings • |

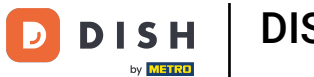

0

Um ein Menü hochzuladen, das aus mehreren Seiten besteht, klicken Sie auf MENÜ-PDF AUS MEHREREN BILDERN ERSTELLEN .

| hd* der golden     wetrostr. 1, düsseldorf, de | VISIT WEBSITE English V                                                                                                    |
|------------------------------------------------|----------------------------------------------------------------------------------------------------|
| 🕐 Dashboard                                    |                                                                                                    |
| Restaurant details                             | Restaurant menu                                                                                                    |
| 🗘 Settings 🗸 🗸                                 |                                                                                                    |
| Opening hours                                  | ✓ Your changes were saved successfully.                                                                                                    |
| <b>Y</b> Categories                            | Upload your menu as a picture in JPG/PNG format or as PDF document.                                                                                                    |
| Services                                       | If you want to combine the separate pages of your menu into a single PDF file, please click <b>"Create menu PDF from multiple images"</b> .<br>Thereupon you can upload multiple JPG/PNG photos which are automatically combined into a PDE file. This enhances the readability of the |
| Payment options                                | menu for your visitors.                                                                                                    |
| 📫 Menu                                         | New Menu                                                                                                    |
| M Offerings                                    |                                                                                                    |
| 🕐 Analytics                                    |                                                                                                    |
| Reservation options                            |                                                                                                    |
| 斝 Food ordering                                | - or -                                                                                                    |
| Design and content                             | CREATE MENU PDF FROM MULTIPLE IMAGES                                                                                                    |
| 🏂 Legal                                        |                                                                                                    |
| 🔗 Web Address                                  | H SAVE                                                                                                    |
| dish weblisting                                |                                                                                                    |
| - Des                                          | Start Co-Browsing                                                                                                    |

# Klicken Sie auf BILD HINZUFÜGEN (JPG / PNG), um Teile Ihres Menüs hochzuladen.

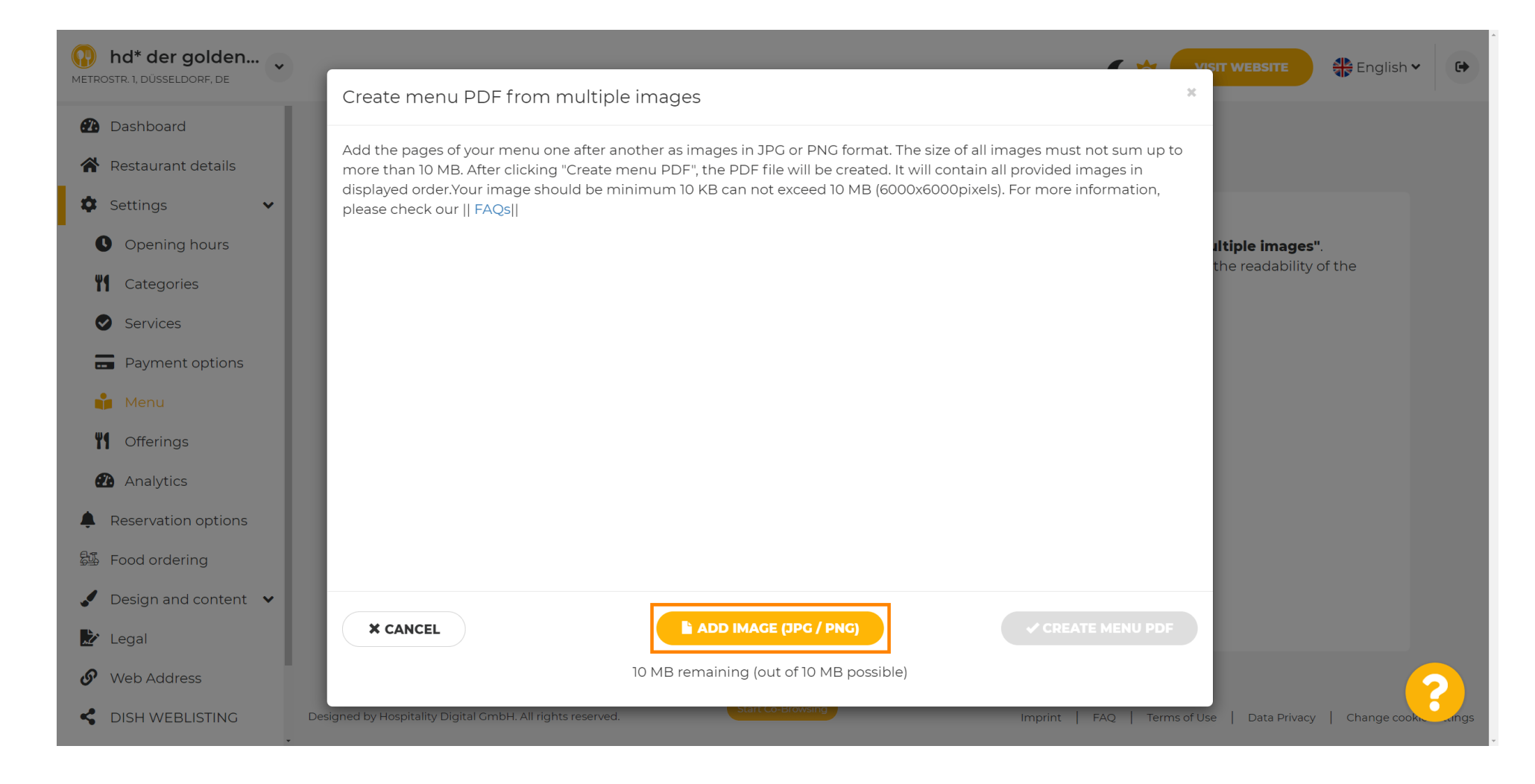

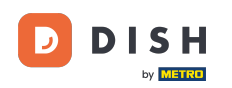

#### Nachdem Sie alle Teile hochgeladen haben, klicken Sie auf "MENÜ-PDF ERSTELLEN", um den Vorgang abzuschließen.

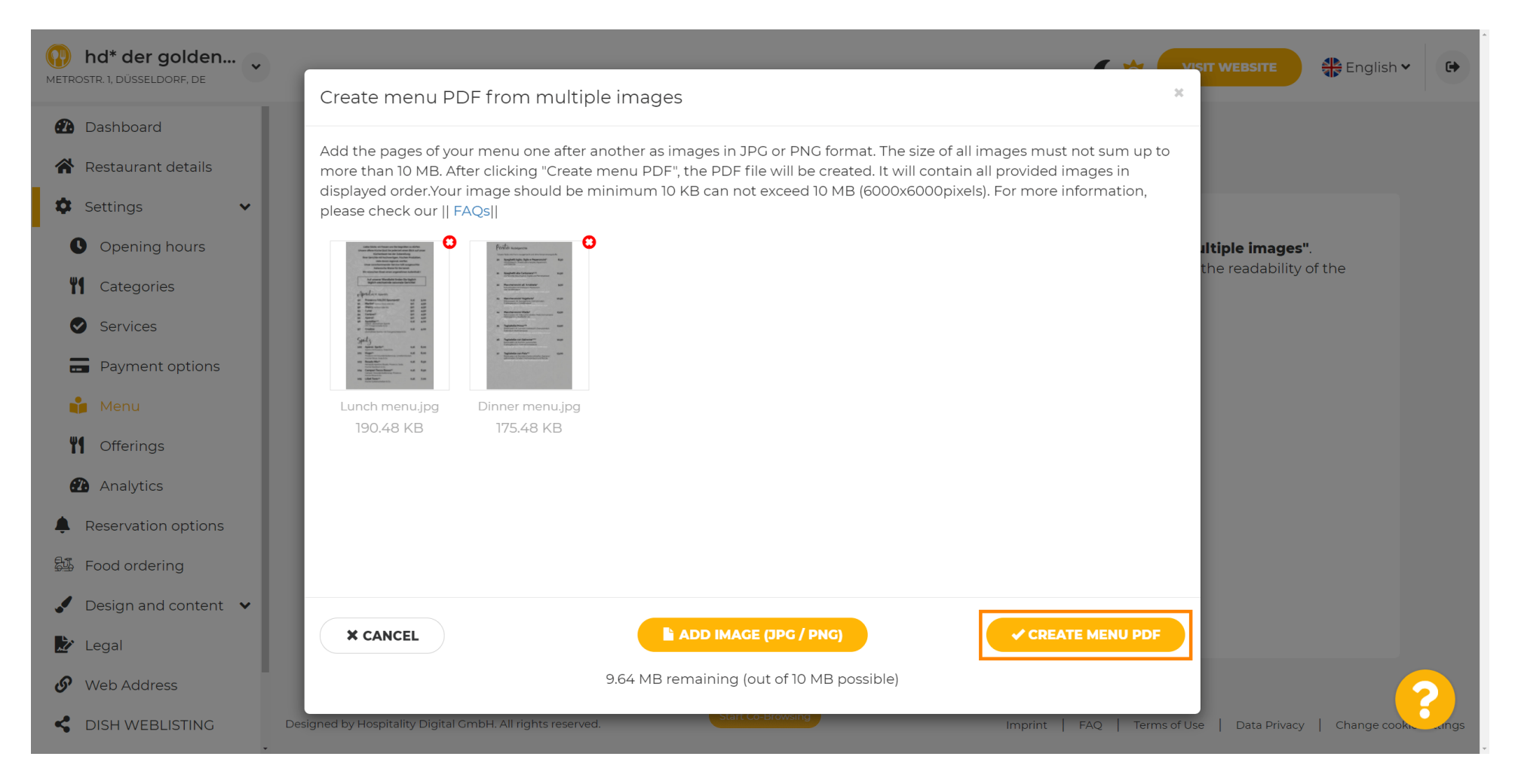

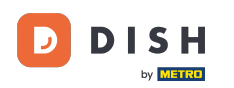

# • Klicken Sie auf SPEICHERN, um Ihre Änderungen zu bestätigen.

| hd* der golden     wetrostr. 1, düsseldorf, de         |                     |                                                      |                                                                        | 🚼 English 🗸 🕞 |
|--------------------------------------------------------|---------------------|------------------------------------------------------|------------------------------------------------------------------------|---------------|
| <ul><li>Dashboard</li><li>Restaurant details</li></ul> | 🔒 Rest              | aurant menu                                          |                                                                        |               |
| 🕸 Settings 🗸 🗸                                         | Upload your menu    | a as a picture in JPG/PNG format or as PDF documen   | t.                                                                     |               |
| Opening hours                                          | If you want to com  | bine the separate pages of your menu into a single F | PDF file, please click <b>"Create menu PDF from multiple images</b> ". | the           |
| Categories                                             | menu for your visit | tors.                                                | fatically combined into a PDF file. This enhances the readability of   | ine           |
| Services                                               | Manu                |                                                      | Decument Manual add                                                    |               |
| Payment options                                        | Menu                | Menu-1                                               | REMO                                                                   | VE            |
| 📫 Menu                                                 | New Menu            |                                                      |                                                                        |               |
| <b>Y1</b> Offerings                                    |                     |                                                      |                                                                        |               |
| Analytics                                              |                     | CHOOSE MENU TO UPLOAD (PDF / JPG / PNG)              |                                                                        |               |
| Reservation options                                    |                     |                                                      |                                                                        |               |
| 邸 Food ordering                                        |                     | - or -                                               |                                                                        |               |
| 🖌 Design and content 🛛 🗸                               |                     | Treate MENU PDF FROM MULTIPLE IMAGES                 |                                                                        |               |
| 🏂 Legal                                                |                     |                                                      |                                                                        |               |
| 🚱 Web Address                                          |                     | H SAVE                                               |                                                                        |               |
| CISH WEBLISTING                                        |                     | Start Co-Browsing                                    |                                                                        |               |

**DISH-Website – So fügen Sie ein Menü hinzu oder ändern es** 

D

• Das war's. Sie haben erfolgreich ein Menü hochgeladen und geändert. Es ist nun öffentlich auf Ihrer Website verfügbar.

| hd* der golden<br>etrostr. 1, düsseldorf, de |                                         |                                                |                                                                      | T WEBSITE Siglish 🗸   |
|----------------------------------------------|-----------------------------------------|------------------------------------------------|----------------------------------------------------------------------|-----------------------|
| Dashboard                                    |                                         | aurant menu                                    |                                                                      |                       |
| Restaurant details                           | Rest                                    |                                                |                                                                      |                       |
| Settings 🗸                                   | Upload your menu                        | u as a picture in JPG/PNG format or as I       | PDF document.                                                        |                       |
| Opening hours                                | If you want to com                      | nbine the separate pages of your menu          | into a single PDF file, please click <b>"Create menu PDF from mu</b> | tiple images".        |
| Categories                                   | Thereupon, you ca<br>menu for your visi | an upload multiple JPG/PNG photos, wi<br>tors. | hich are automatically combined into a PDF file. This enhances t     | he readability of the |
| Services                                     |                                         |                                                | -                                                                    |                       |
| Payment options                              | Menu                                    | My Menu                                        | Document My Menu.pdf                                                 | * REMOVE              |
| 🖡 Menu                                       | New Menu                                |                                                |                                                                      |                       |
| Offerings                                    |                                         |                                                |                                                                      |                       |
| 2 Analytics                                  |                                         | CHOOSE MENU TO UPLOAD (PD                      | DF / JPG / PNG)                                                      |                       |
| Reservation options                          |                                         |                                                |                                                                      |                       |
| Food ordering                                |                                         | - or -                                         |                                                                      |                       |
| Design and content 🔹                         |                                         | CREATE MENU PDF FROM MUL                       |                                                                      |                       |
| Legal                                        |                                         |                                                |                                                                      |                       |
| Web Address                                  |                                         | H SAVE                                         |                                                                      |                       |
|                                              |                                         |                                                |                                                                      |                       |
|                                              |                                         | Start Co.                                      | -Browsing                                                            |                       |

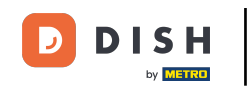

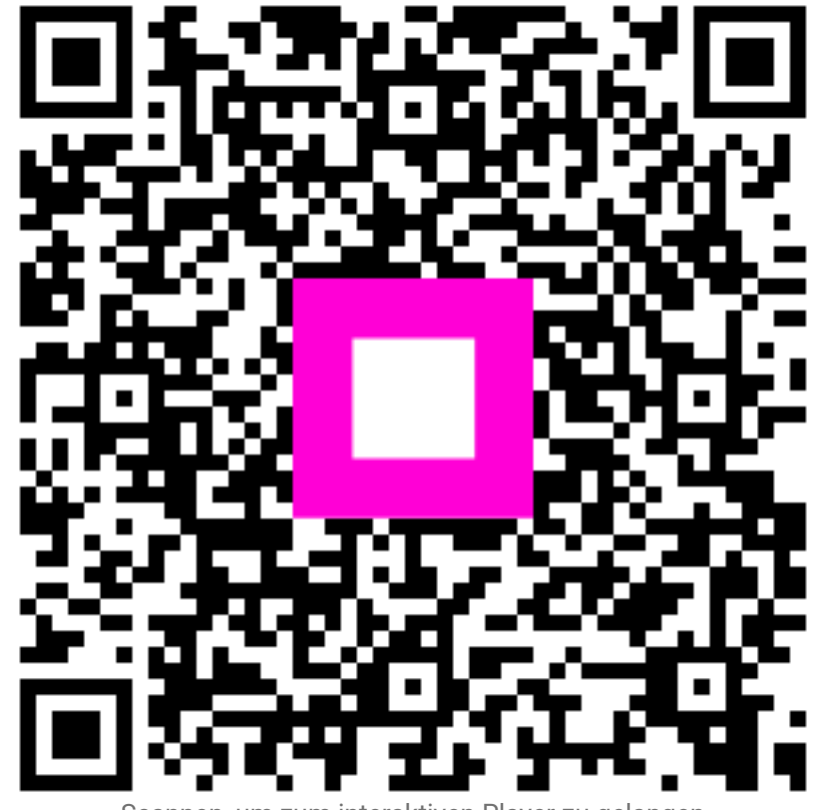

Scannen, um zum interaktiven Player zu gelangen